# How to use CaptainCasa tools with Netbeans and Glassfishv3

GaryHodgson, 14 March 2010 (created 13 March 2010)

### **Initial Steps**

- Start CaptainCasa Development ToolsCreate Project in CaptainCasa
  - Recommended to create project in directory with no spaces, as later the unit test tool has a problem with paths that contain spaces.
  - For now leave the server details as default.

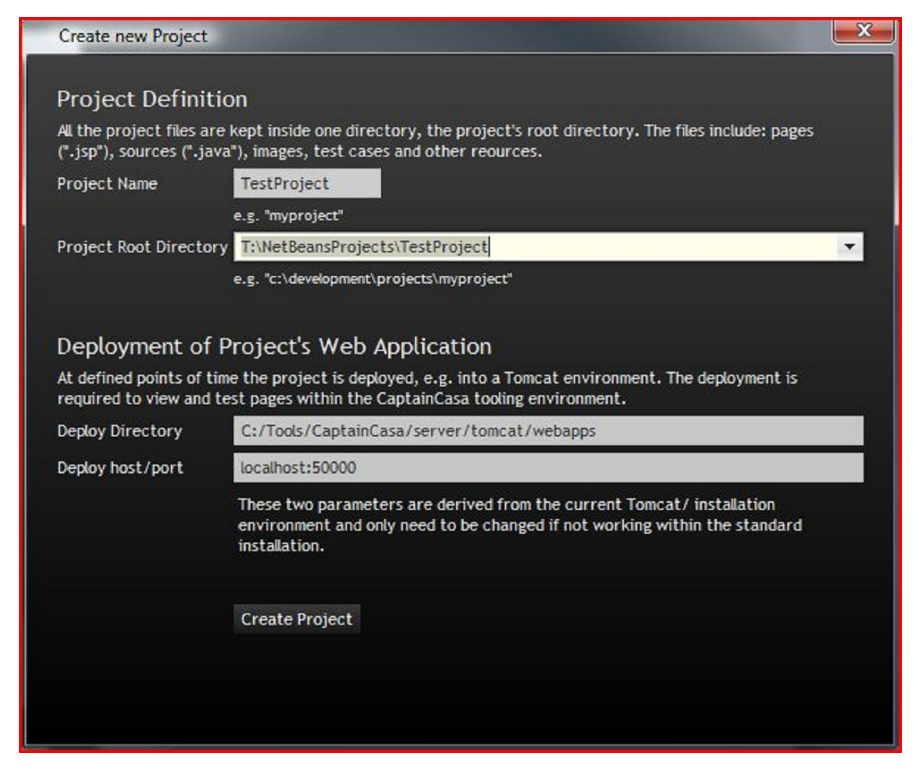

• Choose project in CaptainCasa Editor

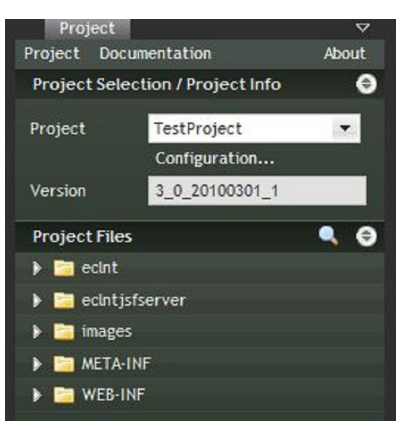

Create JSP File

• Note: When opening the test page an error will display because the server is not running.

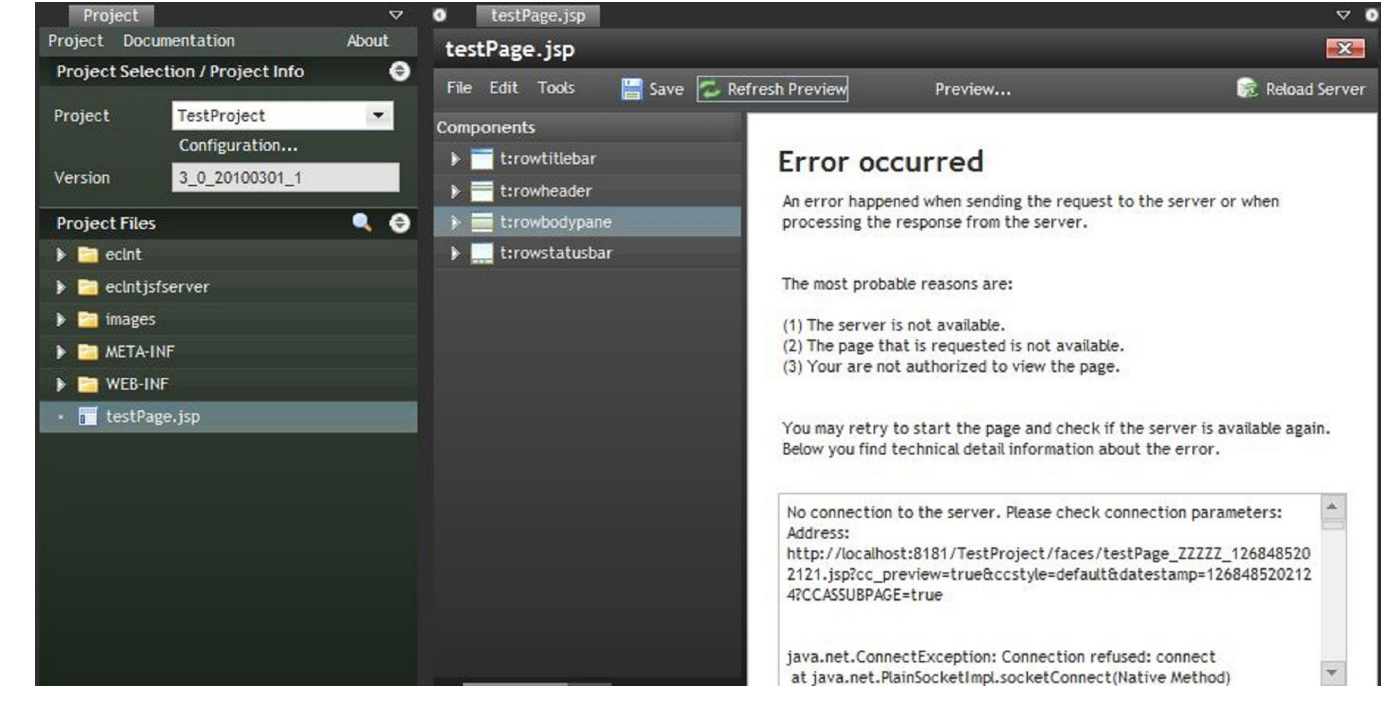

#### Start Netbeans

0

Create a new Project: Java Web Application with Existing Sources • Choose the location of the project created by CaptainCasa above

| Select the folder that contains all the sources for the web | o application.                                                                                                    |
|-------------------------------------------------------------|----------------------------------------------------------------------------------------------------|
| Location: T:\WetBeansProjects\TestProject                   | Browse                                                                                                    |
| Specify a name and location for the new project.            |                                                                                                    |
| Project Name: TestProject                                   |                                                                                                    |
| Project Folder: T:\WetBeansProjects\TestProject             | Browse                                                                                                    |
|                                                             |                                                                                                    |
|                                                             |                                                                                                    |
|                                                             | Select the folder that contains all the sources for the weil<br>Location: T: \NetBeansProjects\TestProject<br>Specify a name and location for the new project.<br>Project Name: TestProject<br>Project Folder: T: \NetBeansProjects\TestProject<br>Use Dedicated Folder for Storing Libraries<br>Libraries Folder:<br>Set as Main Project |

• Choose Glassfish v3 server (you may have to install and configure this if you have not already done so)

Notes

00 1

| Steps                                                         | Existing Source   | es and Libraries                                  |     |
|---------------------------------------------------------------|-------------------|---------------------------------------------------|-----|
| <ol> <li>Choose Project</li> <li>Name and Location</li> </ol> | Add to Enterprise | Application: <pre></pre>                          |     |
| Server and Settings     Existing Sources and Libraries        | Server:           | GlassFish v3 🔹                                    | Add |
|                                                               |                   | Use dedicated library folder for server JAR files |     |
|                                                               | Java EE Version:  | Java EE 6 Web 💌                                   |     |
|                                                               |                   | Enable Context and Dependency Injection           |     |
|                                                               | Context Path:     | /TestProject                                      |     |
|                                                               |                   |                                                   |     |
|                                                               |                   |                                                   |     |
|                                                               |                   |                                                   |     |
|                                                               |                   |                                                   |     |
|                                                               |                   |                                                   |     |
|                                                               |                   |                                                   |     |
|                                                               |                   |                                                   |     |
|                                                               |                   |                                                   |     |
|                                                               |                   |                                                   |     |

### • Netbeans should pick up the correct folder structure

| Steps                                | Existing Sources    | s and Libraries                                                                  |             |
|--------------------------------------|---------------------|----------------------------------------------------------------------------------|-------------|
| I. Choose Project                    | Specify the existin | g folders containing the web pages, libraries, source packages, and JUnit test p | ackages.    |
| 3. Server and Settings               | Web Pages Folder    | T:\WetBeansProjects\TestProject\webcontent                                       | Browse      |
| 4. Existing Sources and<br>Libraries | WEB-INF Content:    | T:\WetBeansProjects\TestProject\webcontent\WEB-INF                               | Browse      |
|                                      | Libraries Folder:   | T: \WetBeansProjects\TestProject\webcontent\WEB-INF\ib                           | Browse      |
|                                      | Sources Package F   | olders:                                                                          |             |
|                                      | T: WetBeansProje    | cts\TestProject\\$rc                                                             | Add Folder  |
|                                      |                     |                                                                                  | Remove      |
|                                      |                     |                                                                                  |             |
|                                      | Test Package Fold   | ers:                                                                             |             |
|                                      |                     |                                                                                  | Add Folder  |
|                                      |                     |                                                                                  | Remove      |
|                                      |                     |                                                                                  |             |
|                                      |                     |                                                                                  |             |
|                                      | 1                   |                                                                                  |             |
|                                      |                     | < Back Next > Finish                                                             | Cancel Help |
|                                      |                     |                                                                                  |             |
| rojects 🐠 🛿 Files                    |                     |                                                                                  |             |
| CCJPANB                              |                     |                                                                                  |             |
| - CestProject                        |                     |                                                                                  |             |
| 🗛 🐻 Web Pages                        |                     |                                                                                  |             |
| Der Meta-INF                         |                     |                                                                                  |             |
| DE WEB-INF                           |                     |                                                                                  |             |
| ⊕ ··· ()) ednt                       |                     |                                                                                  |             |
| H. D images                          |                     |                                                                                  |             |
| empty isp                            |                     |                                                                                  |             |
| testPage, isp                        |                     |                                                                                  |             |
| De The Source Packages               |                     |                                                                                  |             |
|                                      |                     |                                                                                  |             |
| 🛄 🔯 Dispatcher.java                  |                     |                                                                                  |             |
| 🕀 🚡 Libraries                        |                     |                                                                                  |             |
| 🗄 😹 Configuration Files              |                     |                                                                                  |             |

• Build and Deploy the app from within Netbeans. This will create the Netbeans build directory structure and ensure the app can be deployed on Glassfish. The **build** directory should be created, and the application successfully deployed. [008]

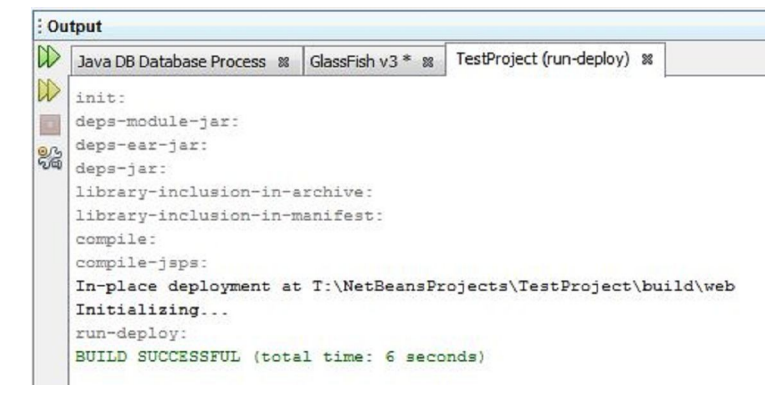

• Return to CaptainCasa Editor, and open the Project Setup Configuration Options

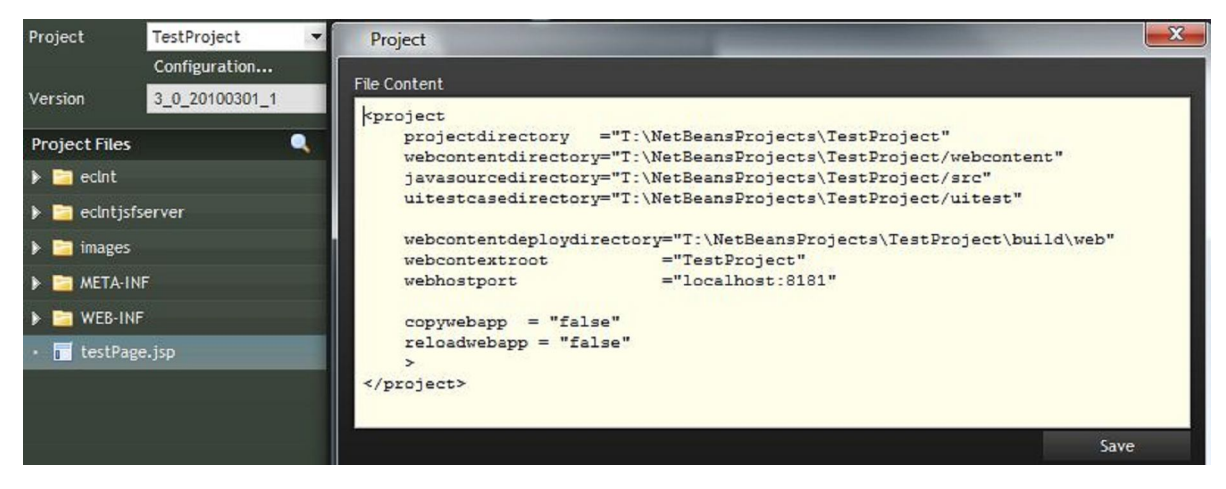

- · Set webhostport to the Glassfish host and port
- · Set webcontentdeploydirectory to the web directory within the Glassfish build directory
- Set reloadwebapp to false
- Set copywebapp to false

٠

- Important: Choose 'Refresh' from the Project menu
- · Reload the JSP file in the CaptainCasa Editor, and the jsp preview should display

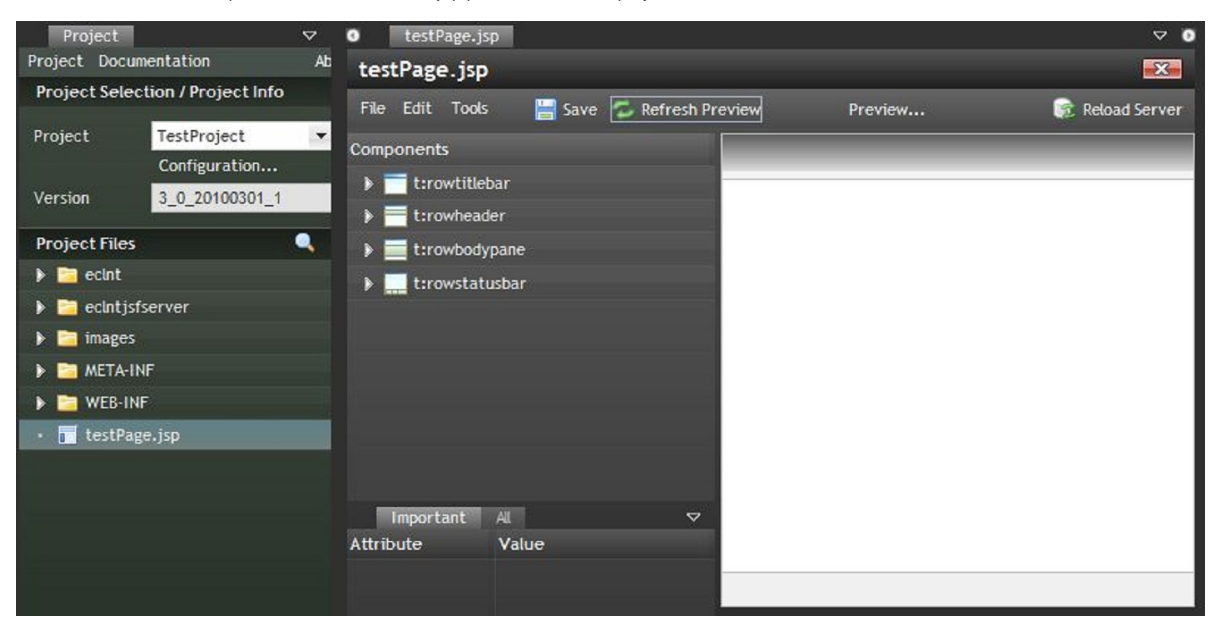

#### Keeping the build environment clean

- The CaptainCasa Editor creates a temporary version of each JSP for the preview (indicated by the filename containing 'ZZZZZ' and a timestamp (e.g. testPage\_ZZZZ\_1268477933315.jsp). This should be removed from the build directory before packaging the app for distribution.
- The CaptainCasa Editor expects to find the classes of ManagedBeans in the following location: TestProject\webcontent\WEB-INF\classes, however Netbeans stores these in the following location: TestProject\build\web\WEB-INF\classes. Therefore we add a task to the Ant build script to copy these files across after each build command.
- Sometimes the CaptainCasa Editor classes are out of sync with the state in Netbeans, so add an explicit command to copy across the classes.
- Add to build.xml, after <import file="nbproject/build-impl.xml"/>:

<!-- Removes temporary CaptainCasa JSPs and classes located in the webcontent

#### Notes

```
directory before creating the war file for distribution -->
<target name="-pre-dist">
    <delete includeEmptyDirs="true" quiet="true">
        <fileset dir="${build.web.dir}" includes="*_ZZZZZ_*.jsp"/>
    </delete>
    <delete dir="${webinf.dir}/classes"/>
</target>
<!-- Removes temporary CaptainCasa classes -->
<target name="-post-clean">
    <delete dir="${webinf.dir}/classes"/>
</target>
<!-- Copies temporary classes for use by CaptainCasa Editor -->
<target name="-post-run-deploy">
    <copy todir="${webinf.dir}/classes">
        <fileset dir="${build.web.dir}/WEB-INF/classes"/>
   </copy>
</target>
<!-- Explicitely copies temporary classes for use by CaptainCasa Editor -->
<target depends="-init-project" name="sync-captain-casa">
    <copy todir="${webinf.dir}/classes">
       <fileset dir="${build.web.dir}/WEB-INF/classes"/>
    </copy>
</target>
```

### **Opening the page in Glassfish**

• Create some content in the JSP using the Editor (I found I had to add at least one item to the JSP in order for the page to display when deployed on Glassfish in later steps, otherwise it threw a Null Pointer Exception on startup).

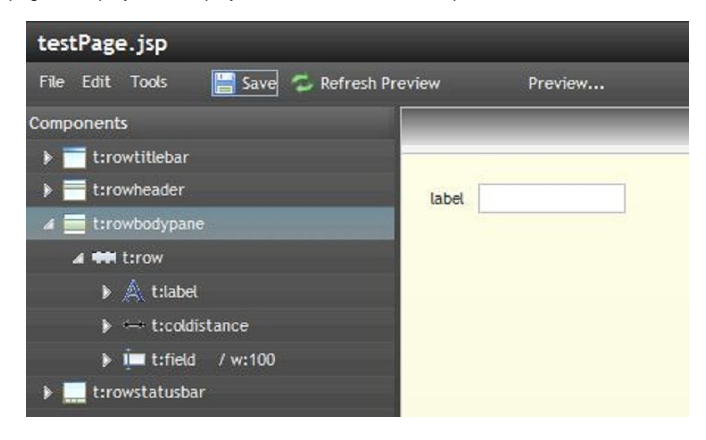

- Save the project
- Create the starter file
  - Under 'Tools' menu of JSP editor, select 'Create Applet HTML/JNLP'
  - Give the name index and make any choices as needed by the project. Any name is allowed, but index is
    usually the default for web servers.
  - Press 'Create Applet / JNLP' to create the file

Notes

| Applet / JNLP Name                                                                                                    | index                                                                                                    | .html / . jnlp    |
|----------------------------------------------------------------------------------------------------|----------------------------------------------------------------------------------------------------|-------------------|
|                                                                                                    | With support of native components                                                                                                    |                   |
|                                                                                                    | With support of Jasper Client components (JRVIEWER)                                                                                                    |                   |
|                                                                                                    | Support PDF export in client                                                                                                    |                   |
|                                                                                                    | Support XLS export in client                                                                                                    |                   |
|                                                                                                    | With support of Java PDF Output (PDFRENDERER)                                                                                                    |                   |
|                                                                                                    | With support of SimplyHTML editor component                                                                                                    |                   |
|                                                                                                    | The pages must be stored within the root directory of the web applicatic<br>Otherwise relative references inside the pages will need to be valid and r<br>adapted. | on.<br>leed to be |
| Root Directory                                                                                                    | T:/NetBeansProjects/TestProject/webcontent/                                                                                                    |                   |
|                                                                                                    | Create Applet / JNLP                                                                                                    |                   |
|                                                                                                    |                                                                                                    | Applet HTMI       |
| <html></html>                                                                                                    |                                                                                                    |                   |
| <body leftmargin="0&lt;/td"><td>) rightmargin=0 topmargin=0 bottommargin=0 style="overflow: hidden"&gt;</td><td></td></body> | ) rightmargin=0 topmargin=0 bottommargin=0 style="overflow: hidden">                                                                                               |                   |
| <script type="text&lt;/td&gt;&lt;td&gt;/javascript"></script>                                                                |                                                                                                    |                   |

• In Netbeans, clean and redeploy the application (it may also be required to restart the server)

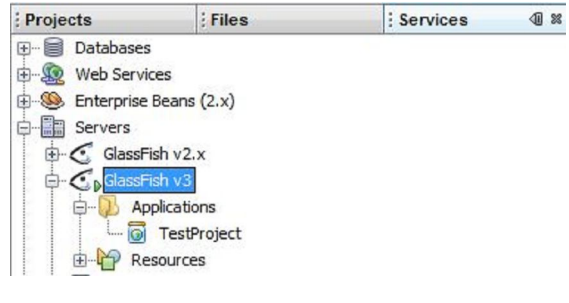

• Open the application in a browser

| http://localhost:8181/Tes   | 1 VAR             | XXXX  | XN   | Geogle 👝 |               |
|-----------------------------|-------------------|-------|------|----------|---------------|
| ← → C fi ☆ http://localhost | 8181/TestProject/ | 🕨 🕅 🚺 | :0 ⊇ | - ∰-     | 0- <i>p</i> - |
|                             |                   |       |      |          |               |
| label                       |                   |       |      |          |               |
|                             |                   |       |      |          |               |
|                             |                   |       |      |          |               |
|                             |                   |       |      |          |               |
|                             |                   |       |      |          |               |
|                             |                   |       |      |          | <b>.</b> .    |

### Creating a ManagedBean

• Ensure the application is compiled and deployed via Netbeans.

• In CaptainCasa Editor open the **Bean Browser**. A ManagedBean called d of type **Dispatcher** should be visible. (This helper class allows beans to be added without having to modify face-config.xml, see the developer documentation).

| Q 72       |
|------------|
| Туре       |
| Dispatcher |
|            |
|            |
|            |

- Right-click on the  ${}^{d}$  bean and select  $\mbox{Create Bean}$
- Give the bean a name, and press Create Class.

| Package Name | managedbeans  |  |
|--------------|---------------|--|
| Class Name   | MyManagedBean |  |
|              | Create Class  |  |
|              |               |  |
|              |               |  |

• The Code Generator tool is opened and this can be used to create properties and methods.

| er    | Code Generator | Resources      | Log Viewer 🗢    |
|-------|----------------|----------------|-----------------|
|       |                | 🔁 Re-re        | ead Java Source |
|       |                | anagedbeans    | .MyManagedBean  |
| » 😁   | myNewProperty  |                | String          |
|       |                |                |                 |
|       |                |                |                 |
|       |                |                |                 |
|       |                |                |                 |
|       |                |                |                 |
|       |                |                |                 |
|       |                |                |                 |
|       |                |                |                 |
|       |                |                |                 |
|       |                |                |                 |
|       |                |                |                 |
| New   | Method         |                | e               |
|       |                | Clickinshad    | _               |
| Metho | d Name         | Diretickwethou |                 |
|       |                | JK             |                 |
| Expre | ssion          |                |                 |
|       |                |                |                 |

• Properties and methods can be dragged and dropped onto component attributes within the editor.

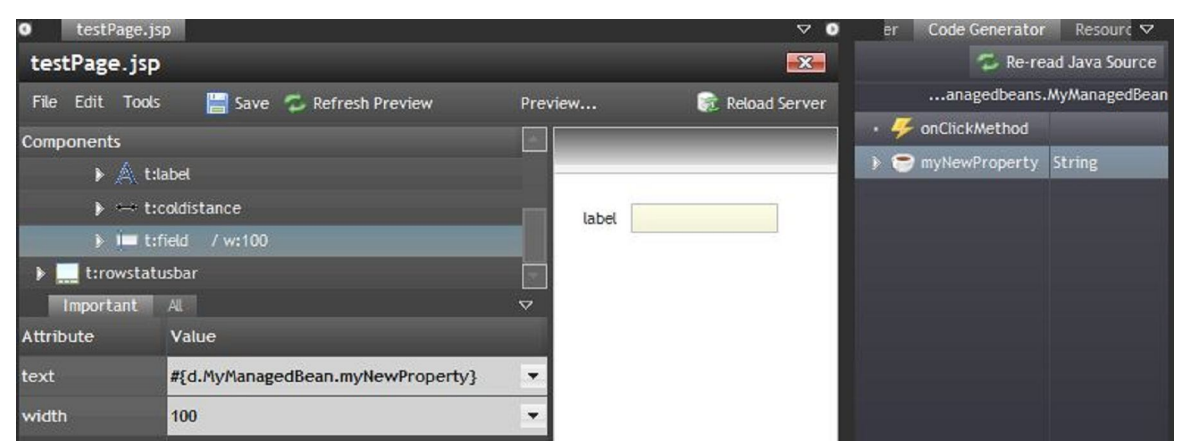

- Note: Explicitly deploy the application in order to copy the class files to the webcontent directory for the CaptainCasa Editor.
- When viewing the ManagedBean in Netbeans, the imports have to be added (Shift-Ctrl-O)
- ManagedBeans can also be created directly in Netbeans directly

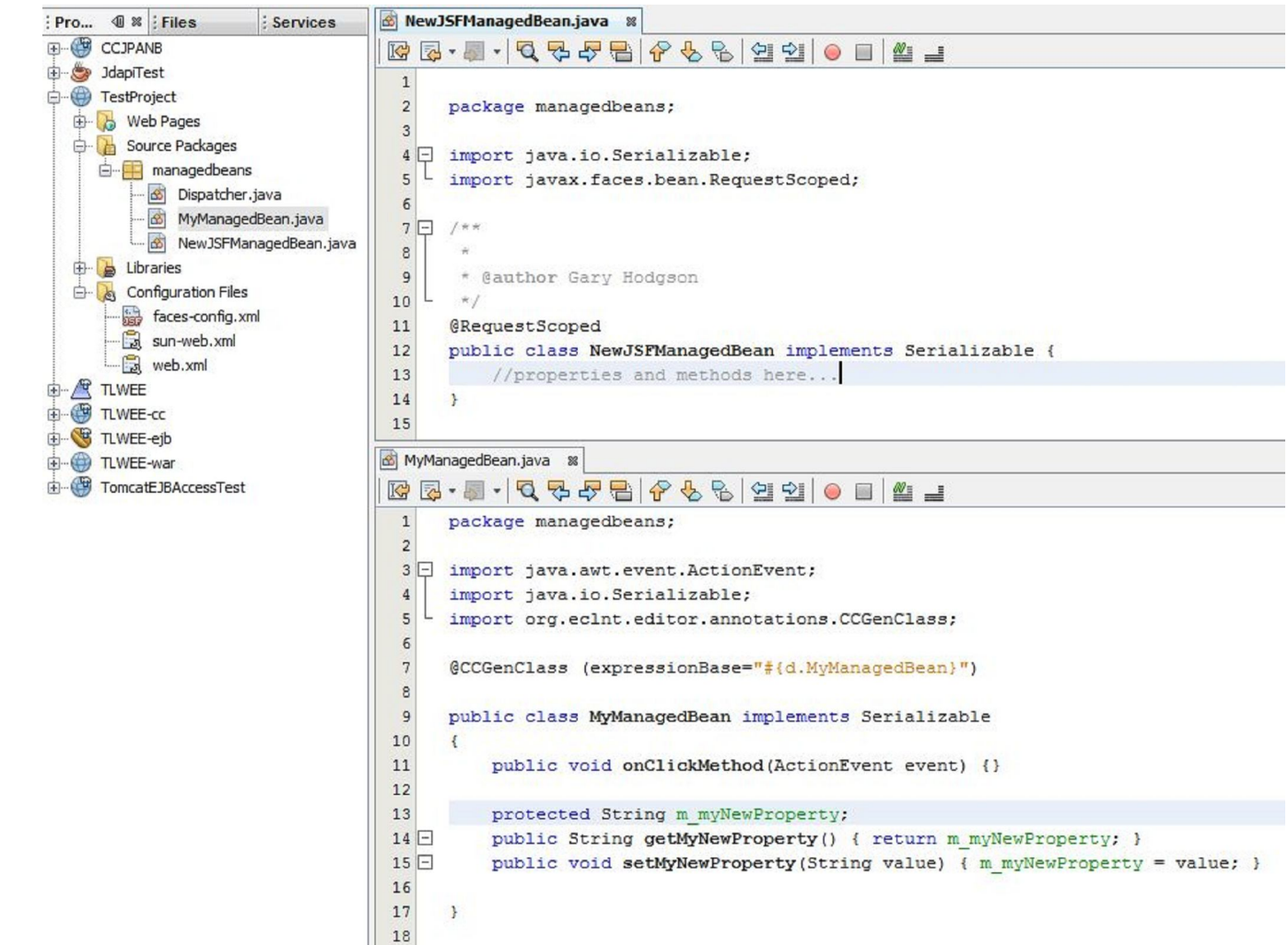

• Again, remember to deploy the application to refresh the webcontent classes folder

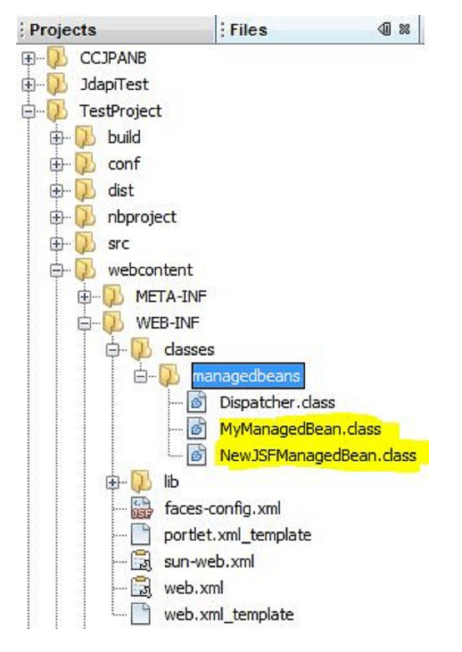

• When created, press the refresh icon in the CaptainCasa Editor to show the bean.

Bean Browser Code Generator Resources Log View 🗸 9 2 Managed Server Beans Туре 🔺 😁 d 🛦 🚞 managedbeans 🕨 🤭 MyManagedBean MyManagedBean 🕨 🤭 NewJSFManagedBean NewJSFManagedBean 🕨 😁 class contentReplace String > empty boolean expressionBase String isMaximized boolean . openedAsPopup boolean 🕨 🥽 owner IDispatcher 🕨 🥽 staticDispatcherInfo DefaultDispatcherSDis... 🕨 🥽 statusbar Statusbar 🕨 🥽 topOwner IDispatcher 🕨 🥽 workpage IWorkpage 🕨 🥽 workpageContainer **IWorkpageContainer** • 🌽 onMaximize 
*F* onMoveWorkpageIntoContentAi

### **Misc. Notes**

Setting the logging level to write to console is useful, but makes the deploy and runtime process slow down considerably.

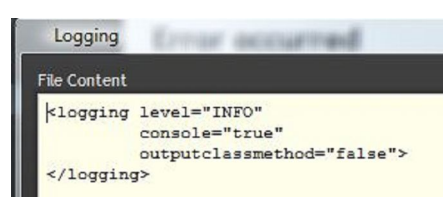

Notes